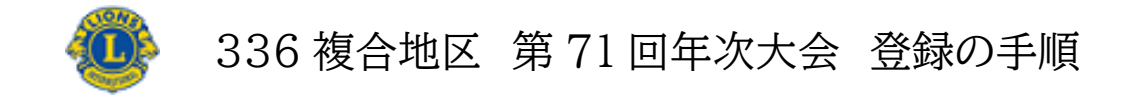

1. 次の URL から入ります。

https://lci336md.org/club/index.php

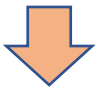

2. 「クラブ番号」、「パスワード」項目にクラブ番号を入力します。

| クラブ設証                            |
|----------------------------------|
|                                  |
|                                  |
| ※クラブ番号とバスワードを入力して「OK」ボタンを押してください |
| クラブ番号: 55128                     |
| パスワード:                           |
| OK                               |
|                                  |
|                                  |
|                                  |

3. 行事関連 の「行事参加者登録」をクリックします

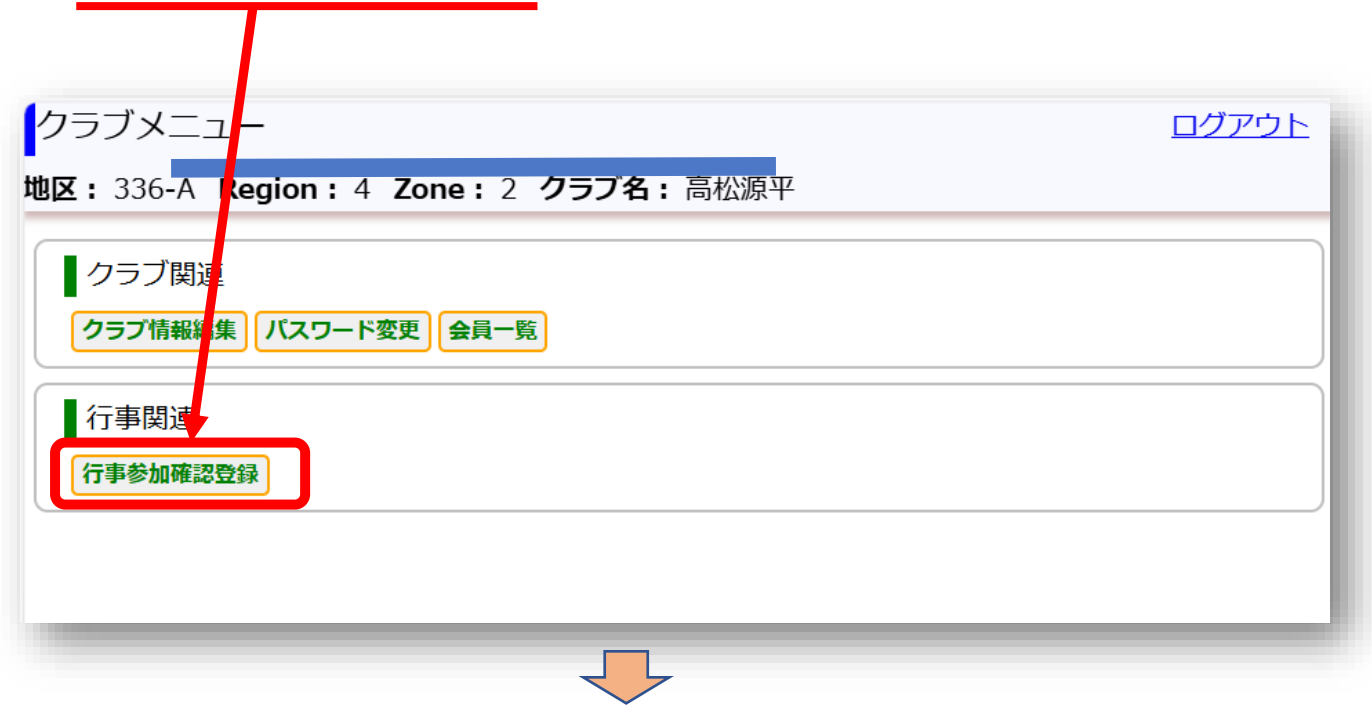

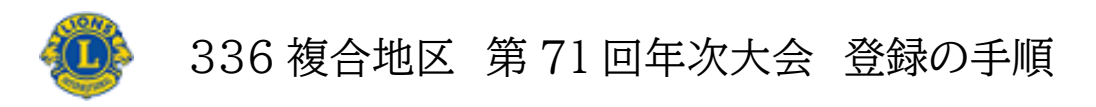

2 ページ

4. 登録期間になると、登録のための行事が現れます。

「参加確認登録」ボタンをクリックして 年次大会登録画面に入ります。

| ٦Ţ | 事─覧              |                    |            |               |        |   |
|----|------------------|--------------------|------------|---------------|--------|---|
| 地区 |                  | Zone : 2 クラズを: 高松源 |            |               |        | - |
| 5  |                  |                    |            |               |        | - |
| 19 | ₹ 2024年度 >       | 仁市方                | 网络周期       | <b>A</b> 1870 |        | _ |
| 1  | 336複合地区 第71回年次大会 | (予備登録)             | 2024/12/05 | 2024/01/17    | 参加確認登録 |   |
|    |                  |                    |            |               |        |   |
|    |                  |                    |            |               |        |   |
|    |                  |                    |            |               |        |   |
|    |                  |                    |            |               |        |   |
|    |                  |                    |            |               |        |   |
|    |                  |                    |            |               |        |   |
|    |                  |                    |            |               |        |   |
|    |                  |                    |            |               |        |   |
|    |                  |                    |            |               |        |   |
|    |                  |                    |            |               |        | _ |
|    |                  |                    | -          |               |        |   |

5. 「会員追加」、「非会員追加」を選んでクリックします。

| 336複合地区 第71回年次大会 (予備登録)                                                                                      |  |  |  |  |  |  |  |  |  |
|----------------------------------------------------------------------------------------------------|--|--|--|--|--|--|--|--|--|
| 地区: 386- <u>th Region : 4 Zone : 2 クラブ名: 高松原</u> 丁                                                           |  |  |  |  |  |  |  |  |  |
| ・ ・ ・ ・ ・ ・ ・ ・ ・ ・ ・ ・ ・ ・ ・ ・ ・ ・ ・                                                                        |  |  |  |  |  |  |  |  |  |
| この行事にクラブとして「 <mark>不参加</mark> 」の場合は <u>コチラ</u> をクリック                                                         |  |  |  |  |  |  |  |  |  |
| クラブ 万                                                                                                    |  |  |  |  |  |  |  |  |  |
| 会員追加 非会員追加 登録内容ダウンロード 順番変更 行事一覧に戻る                                                                           |  |  |  |  |  |  |  |  |  |
| 順番         氏名         がな         役職         分科会・委員会         大会診加         分科会・委員会         大会記念ゴルフ         前夜祭 |  |  |  |  |  |  |  |  |  |
|                                                                                                    |  |  |  |  |  |  |  |  |  |
|                                                                                                    |  |  |  |  |  |  |  |  |  |
|                                                                                                    |  |  |  |  |  |  |  |  |  |
|                                                                                                    |  |  |  |  |  |  |  |  |  |
|                                                                                                    |  |  |  |  |  |  |  |  |  |

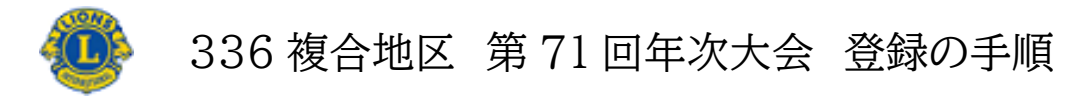

3 ページ

6. 登録に必要な各事項に入力し、最後に「登録」をクリックしてください

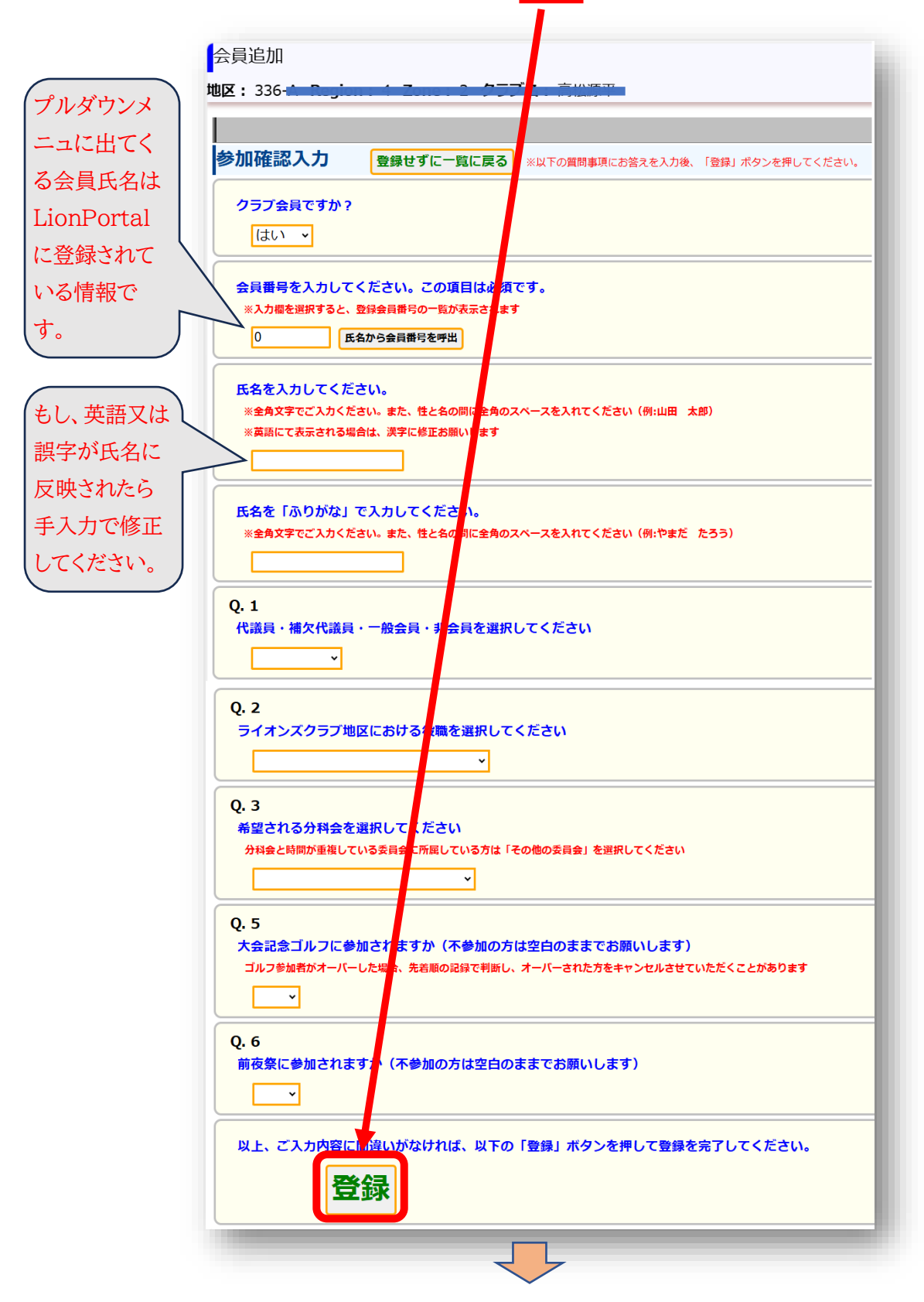

9. 登録者の数だけ「会員追加」をクリックして登録作業を繰り返してください

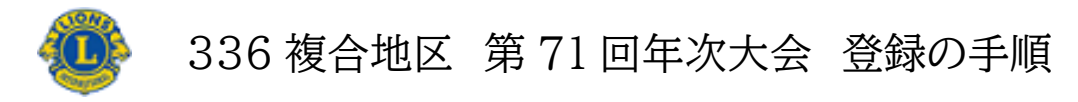

4 ページ

10. 登録者の数だけリストに現れてきます。 変更があるときは「編集」をクリックし修正してください。

| 336複合地区 第71回年次大会 (予備登録)                           |        |                         |                |         |     |  |  |  |  |  |
|---------------------------------------------------|--------|-------------------------|----------------|---------|-----|--|--|--|--|--|
| 地区: 336-1-10-1-2-2-2-2-2                          |        |                         |                |         |     |  |  |  |  |  |
|                                                   |        |                         |                |         |     |  |  |  |  |  |
| クラブ参加: あり クラブ参加登録 「なし」を選択して、「クラブ参加登録」ボタンを押してください。 |        |                         |                |         |     |  |  |  |  |  |
| この行事にクラブとして「不参加」の場合はユチラをクリック                      |        |                         |                |         |     |  |  |  |  |  |
| クラブ別質問: 使用するマイクロバスの台数をクラブ単位でお答えください: クラブ別質問への回答登録 |        |                         |                |         |     |  |  |  |  |  |
| 会 、 追加 非会員追加 登録内容ダウンロード 順番変更 行事 一覧に戻る             |        |                         |                |         |     |  |  |  |  |  |
| 順番 氏名                                             | かな大会参加 | 役職                      | 分科会・委員会        | 大会記念ゴルフ | 前夜祭 |  |  |  |  |  |
|                                                   |        | 上記以外<br>現・前・元地区ガバナー及び夫人 | 第一分科会<br>第二分科会 |         | 参加  |  |  |  |  |  |
|                                                   |        | 上記以外                    | 第三分科会          |         | 参加  |  |  |  |  |  |
|                                                   |        |                         |                |         |     |  |  |  |  |  |

※編集が済んだら必ず最下位にある「登録」ボタンを押してください。

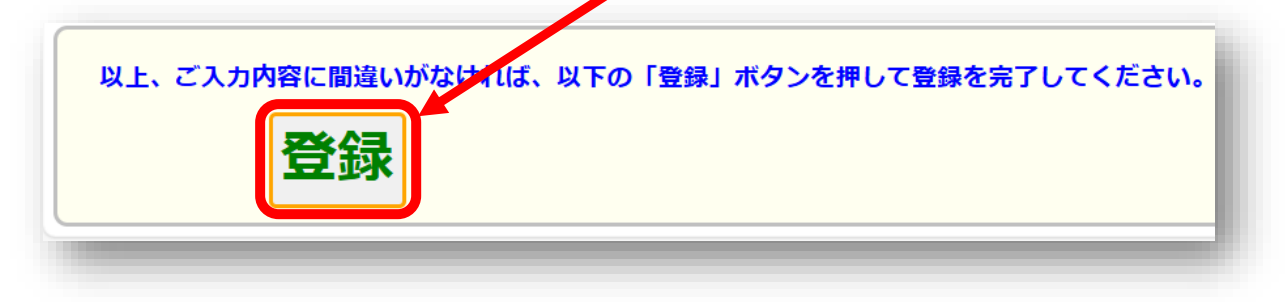

以上 よろしくお願いします。